Nom professor

Nom professor

12345678Y

X

# Gestió de les guàrdies de professors Sistema de presència de professors en el centre

El registre és informatitzat i funciona per lectura d'empremta digital o per un codi numèric, és recomana

utilitzar el primer sistema, ja que no requereix la memorització de cap número.

El registre cal fer-lo a l'entrada i a la sortida del centre, tantes vegades com faci falta, perquè sigui correcte, és molt important fixar-se i no registrar una entrada com a sortida i a l'inrevés, recordeu:

Per registrar una entrada: F1+Ok+empremta Per registrar una sortida: F2+Ok+empremta

## Gestió de guàrdies de professors

El dia està subdividit en 14 hores lèctives, 7 al matí (1,2,3,4,5,6,7, la 4 és l'hora del patí), i 7 més a la tarda (8,9,10,11,12,13 i 14) la 11 és l'hora del patí), en la pantalla és presenta sempre l'hora lectiva actual, per exemple, a les 18:55 veurem l'hora lectiva 12, el canvi a la 13a hora és farà 5 minuts abans del seu inici, és a dir, a les 19:25. L'hora lectiva actual està indicat en la capçalera del full.

[Dilluns 10/01/11] -> Són les [18:55 h.] HORA ACTIVA: 12

El professor de guàrdia, en primer lloc ha de signar la guàrdia, això ho farà posant el seu DNI a costat del seu nom, comproveu que canvia l'icona.

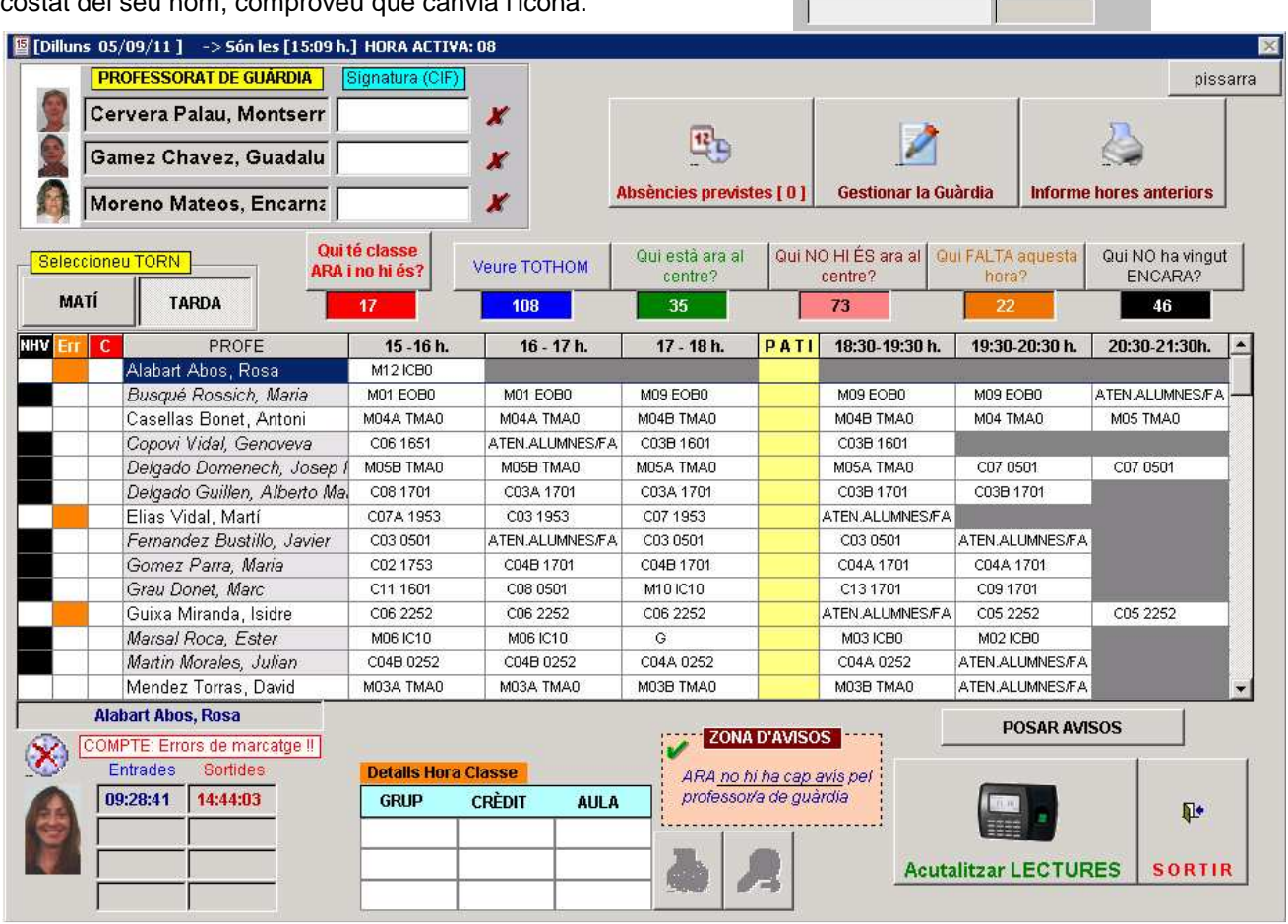

Amb l'opció "Qui té classe ARA i no hi és?", veurem la relació de professors que tenen planificada una sessió de classe en l'hora actual i, o no han vingut o no han registrat correctament l'entrada.

Qui té classe ARA i no hi és?

<u>lilà(j)Fontanals</u>

Fons Social Europeu

Unió Europea

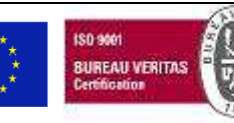

Elaborat: Comissió de Qualitat Arxiu: manual guardiesV2.doc Aquest document pot quedar obsolet una vegada imprès Pàgina 1 de 2

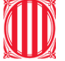

#### Generalitat de Catalunya Departament d'Educació Institut Milà i Fontanals. Igualada

🥫 Previsió d'absències de professorat per AVUI

×

# Si l'absència estava prevista, s'haurà planificat,

comproveu-ho en el botó "Absències previstes", allà hi trobareu si s'ha fet un canvi d'hores, si la sessió ha quedat coberta, si els alumnes venen més tard o marxen més d'hora, si el professor ha deixat exercicis o ha planificat algun examen, etc.

| æ  |  |
|----|--|
| 12 |  |

Absències previstes [1]

|                                                                                | Pro      | fessorat amb Absència planificada                                                                  |  |
|--------------------------------------------------------------------------------|----------|----------------------------------------------------------------------------------------------------|--|
| Desplaçant-nos per la graella, o fent Click                                    | DATA     | PROFESSORS/ES                                                                                      |  |
| sobre cada professor/a, veurem a la part                                       | 05/09/11 | XXXXXX 1111111, <del>2222</del>                                                                    |  |
| Caps d'Estudis sobre la guàrdia segons la                                      | 05/09/11 | XXXXXX YYYYYYYY, <del>22222</del>                                                                  |  |
| hora lectiva.                                                                  |          |                                                                                                    |  |
|                                                                                |          |                                                                                                    |  |
| MATI                                                                           |          | TARDA                                                                                              |  |
|                                                                                |          |                                                                                                    |  |
| 3:00 a 09:00                                                                   |          | I DO DO HAD MADE TANKS OF AND AND AND AND AND AND AND AND AND AND                                  |  |
| anna ann an an an an an an an an an an a                                       |          | 15:00 a 16:00 rid deixal feina dis autimes                                                         |  |
| 9:00 a 10:00                                                                   |          | 15:00 a 15:00 na ueixal reina ais alumnes                                                          |  |
| 9:00 a 10:00                                                                   |          | 16:00 a 17:00                                                                                      |  |
| 9:00 a 10:00<br>0:00 a 11:00                                                   |          | 16:00 a 17:00<br>17:00 a 18:00                                                                     |  |
| 200 a 10:00                                                                    |          | 16:00 a 17:00<br>16:00 a 17:00<br>17:00 a 18:00<br>18:00 a 18:00                                   |  |
| 3:00 a 10:00 0 00 0 00 0 0 0 0 0 0 0 0 0 0 0 0                                 |          | 16:00 a 17:00<br>16:00 a 17:00<br>17:00 a 18:00<br>18:00 a 18:30                                   |  |
| 2:00 a 10:00 0 0 0 0 0 0 0 0 0 0 0 0 0 0 0 0 0                                 |          | 16:00 a 17:00<br>16:00 a 17:00<br>17:00 a 18:00<br>18:00 a 18:30<br>18:30 a 19:30                  |  |
| 2:00 a 10:00                                                                   |          | 16:00 a 17:00<br>16:00 a 17:00<br>17:00 a 18:00<br>18:00 a 18:30<br>18:30 a 19:30<br>19:00 - 20:00 |  |
| 09:00 a 10:00<br>10:00 a 11:00<br>1:00 a 11:30<br>1:30 a 12:30<br>2:30 a 13:30 |          | 16:00 a 17:00<br>16:00 a 17:00<br>17:00 a 18:00<br>18:00 a 18:30<br>18:30 a 19:30<br>18:30 a 20:30 |  |

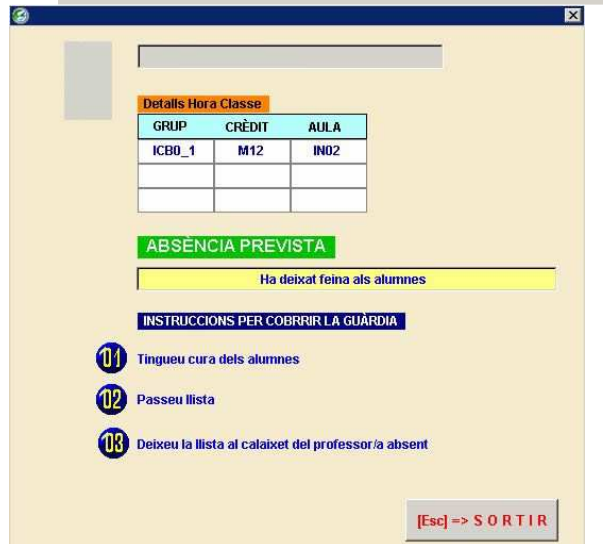

### guàrdia) **i anar a l'aula.** A l'acabar la classe, deixeu la llista amb les signatures dels alumnes assistents, al calaix del professor absent perquè pugui fer el control d'assistència dels alumnes.

En les hores de patí, no heu de substituir a cap professor, **en aquestes hores sou els responsables de l'ordre en el patí, aules i passadissos**, recordeu que els alumnes no poden estar sols en cap aula, ni menjar o beure en els passadissos.

Si l'absència no estava prevista podeu accedir a la mateixa pantalla fent un doble clic en el nom del professor absent, tant en un cas com en l'altra, cal

seguir el mateix protocol: imprimir la llista dels

alumnes (hi ha un botó en la pantalla principal de

# Gestionar la Guàrdia

Incidència en la guàrdia

Anoteu en l'apartat "Gestionar la guàrdia" tot allò que hagi succeït durant l'hora de guàrdia: professors absents, substitucions realitzades, etc., sinó s'ha produït cap incidència, anoteu: "Sense incidències remarcables".

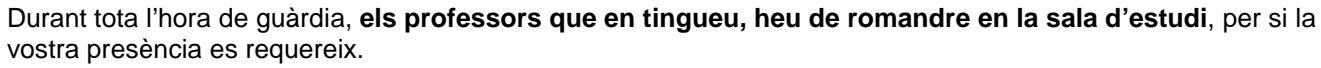

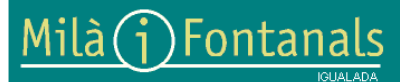

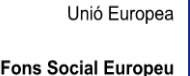

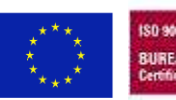

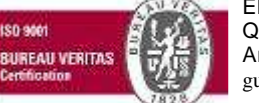

Elaborat: Comissió de Qualitat Arxiu: manual guardiesV2.doc Aquest document pot quedar obsolet una vegada imprès Pàgina 2 de 2